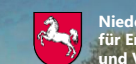

dersächsisches Ministerium Ernährung, Landwirtschaft I Verbraucherschutz

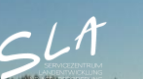

# Anzeige des Monitoring-Zwischenstands im Kontrollverfahren AMS 2023

## Kulturbestätigung

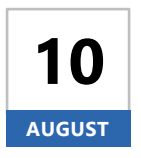

(i)

Ab Donnerstag, den **10. August 2023** können sich Begünstigte nach einer Anmeldung mit ihrer Betriebsnummer und ihrem Passwort im Portal Schlaginfo über die Kulturbestätigung zum eigenen Betrieb durch das Monitoring informieren. Ab diesem Zeitpunkt werden auch die späträumenden Kulturen dargestellt:

171, 411, 413, 601-606, 919

### Aufruf von Schlaginfo

Das abgesicherte Portal Schlaginfo erreichen Sie wie gewohnt über folgende URL: sla.niedersachsen.de/mapbender sla/user/login

Bitte beachten Sie, dass zur Anmeldung (und zum Laden von Betrieben) in Schlaginfo immer die vollständige 15-stellige Betriebsnummer inklusive der Länderkennung (276...) und Ihrem Passwort eingegeben werden muss.

### Ebene "Zwischenstand Monitoring"

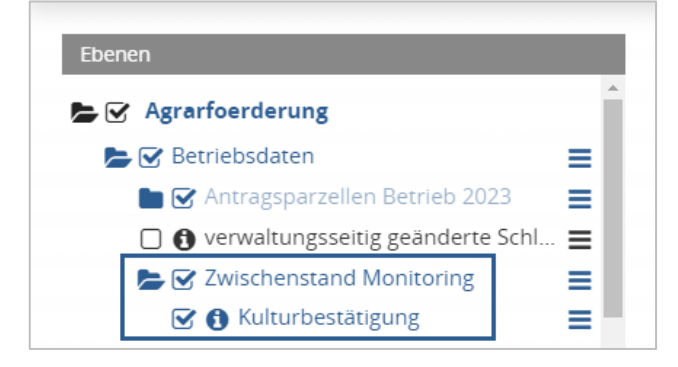

Die Informationen zur Kulturbestätigung werden im Ebenenbaum des abgesicherten Portals Schlaginfo (siehe Abbildung links) in einer eigenen, zusätzlichen Ebenengruppe "**Zwischenstand Monitoring**" unter der Ebene "verwaltungsseitig geänderte Schläge" dargestellt. Die Ebenengruppe und die darin enthaltene Ebene "**Kulturbestätigung**" sind standardmäßig deaktiviert.

#### Legende

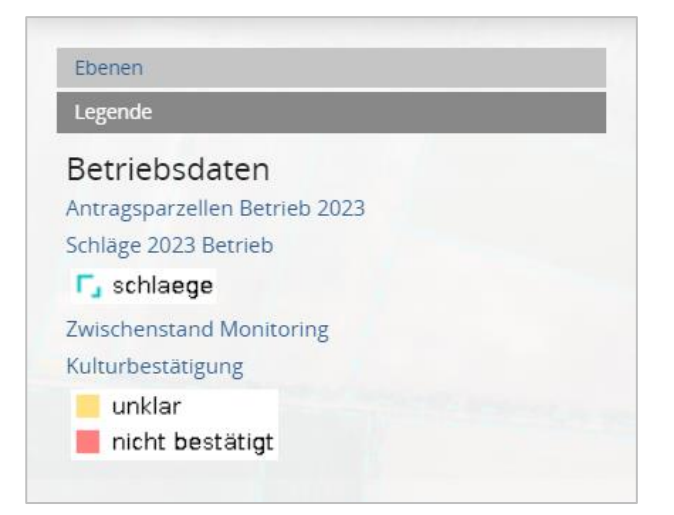

Die vorläufigen Ergebnisse des Monitorings zur Kulturbestätigung an Schlägen werden in Form von zweistufigen **Ampelfarben** (gelb oder rot) sichtbar gemacht. Der Prüfzustand "unklar" aus der Ebene "Kulturbestätigung" wird im Kartenbild gelb dargestellt, der Prüfzustand "nicht bestätigt" rot:

unklar nicht bestätigt

Die Legende ist auch in Schlaginfo im Bereich "**Legende"** zu finden (siehe Abbildung links).

#### Abfrage von Sachdaten

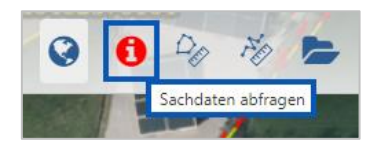

Wird ein Schlag mit aktiviertem Werkzeug **"Sachdaten abfragen"** in der Karte angeklickt, so können Informationen zum Schlag eingesehen werden. Mit dem Klick auf den Schlag öffnet sich das Fenster "Sachdateninformation". Dort befinden sich auf dem Karteireiter

*Betriebsdaten* unter der Überschrift *"Kulturbestätigung"* Informationen zum Prüfzustand (*"unklar"* oder *"nicht bestätigt"*) und unter der Überschrift *"Schläge 2023 Betrieb"* die generellen Informationen zum Schlag, sofern die Ebene *"Schläge 2023 Betrieb"* aktiviert ist (siehe Abbildung unten).

| Ebenen                                                                                                    |                             | 1                                                                                                    |           |
|----------------------------------------------------------------------------------------------------|-----------------------------|----------------------------------------------------------------------------------------------------|-----------|
| Se Se Agrarfoerderung                                                                                                    | Sachdateninformation        |                                                                                                    | 5         |
| 🕞 🐨 Betriebsdaten 📃 📃                                                                                                    |                             |                                                                                                    | an        |
| 🖕 🖓 Antragsparzellen Betrieb 2023 🛛 🚍                                                                                                    |                             |                                                                                                    |           |
| 🔽 🙃 Schläge 2023 Betrieb 🗧                                                                                                    | Betriebsdaten               |                                                                                                    | 6         |
| A Teilschläge 2023 Betrieb                                                                                                    |                             |                                                                                                    | 1.2       |
| C e LE Teilechläge 2022 Batrich                                                                                                    | Kulturbestätigung           |                                                                                                    |           |
|                                                                                                    | Registriernummer:           |                                                                                                    |           |
| 🗋 🚯 verwaltungsseltig geanderte Schlage 🗮                                                                                                    | Schlagnummer:               |                                                                                                    |           |
| 🝃 🕑 Zwischenstand Monitoring 📃                                                                                                    | Schlagbezeichnung:          |                                                                                                    |           |
| 🕑 🚯 Kulturbestätigung                                                                                                    | Fläche, aktuell: 4,7532 ha  |                                                                                                    | /532 ha   |
| Antragsparzellen NDS                                                                                                    | Ampelstatus: UNKLAR         |                                                                                                    |           |
| E C Referenzen =                                                                                                    | Sablina 0002 Datriah        |                                                                                                    |           |
|                                                                                                    | Schlage 2025 Betrieb        |                                                                                                    |           |
|                                                                                                    | Registriernummer:           |                                                                                                    |           |
| Gebietskulissen 2022                                                                                                    | FLIK: DENILI1819240588      |                                                                                                    |           |
| Verwaltungsgrenzen                                                                                                    | Schlagnummer:               |                                                                                                    |           |
| 🔽 Nds. Umweitministerium                                                                                                    | Schlagbezeichnung:          |                                                                                                    |           |
|                                                                                                    | Antragsjahr: 2023           |                                                                                                    |           |
| All states and states                                                                                                    | Nutzcode, gemeldet: 702     | CONTRACTOR CONTRACTOR                                                                                                    |           |
|                                                                                                    | Nutzcode, festgestellt: 702 | A REAL PROPERTY AND A REAL PROPERTY AND A REAL |           |
| 0.5                                                                                                    | Flache, aktuell: 4,/532 ha  |                                                                                                    |           |
|                                                                                                    | VMK mit Sanktion: ha        |                                                                                                    |           |
|                                                                                                    | VWK ohne Sanktion: ha       |                                                                                                    | 2.8728 ha |
| and the second second se |                             |                                                                                                    | THE ATTNE |
| egende                                                                                                    |                             |                                                                                                    |           |
| uche Agrarförderung                                                                                                    |                             |                                                                                                    |           |
| ownload                                                                                                    | Brocken Schließen           | 12.5592 ha                                                                                                    |           |
| Ortssuche                                                                                                    |                             |                                                                                                    | WE AT     |
| izenzhinweise                                                                                                    | ha                          |                                                                                                    |           |